# Elektronische Unterschrift (ELU)

mittels SMS und Smartphone für Lebensversicherungsanträge im Maklernetz

#### **INHALTSVERZEICHNIS**

| <u>1</u> | VORAUSSETZUNGEN FÜR DIE ELEKTRONISCHE UNTERSCHRIFT                                 | 2  |
|----------|------------------------------------------------------------------------------------|----|
| <u>2</u> | ANTRAG MIT ELEKTRONISCHER UNTERSCHRIFT FREIGEBEN                                   | 3  |
| 2.1      | ELEKTRONISCHE UNTERSCHRIFT STARTEN                                                 | 3  |
| 2.2      | AM SMARTPHONE UNTERSCHREIBEN                                                       | 5  |
| 2.3      | STATUS DER UNTERSCHRIFTEN ABFRAGEN, ANTRAG INS MAKLERNETZ ÜBERNEHMEN UND FREIGEBEN | 10 |
| 2.4      | AUFHEBEN DER FREIGABE                                                              | 11 |
| <u>3</u> | AUTOMATISCHE VORBEFÜLLUNG IHRER HANDYNUMMER                                        | 11 |

### 1 Voraussetzungen für die elektronische Unterschrift

Um die elektronische Unterschrift nutzen zu können, müssen folgende Voraussetzungen gegeben sein:

- 1. Die elektronische Unterschrift steht nur jenen Usern zur Verfügung die bereits die Online-Polizzierung für Lebensversicherungen\* nutzen.
- 2. Zustimmung der Antragsfrage "Einwilligung des Beraters zur Datenverarbeitung im Zuge der elektronischen Unterschrift".
- Alle Personen (Berater, Versicherungsnehmer und versicherte Person) die am Antrag ihre Unterschrift leisten müssen, müssen damit einverstanden sein und über ein Smartphone verfügen.
- 4. VN und VP stimmen zu Beginn der elektronischen Unterschrift der Datenverabeitung zu.

\*Wenn Sie die Online-Polizzierung für Lebensversicherungen noch nicht nutzen und dies tun wollen, dann unterfertigen Sie bitte die Maklernetz-Nutzungsvereinbarung über Datentransfer und Online-Polizzierungsauftrag in der Zurich Lebensversicherung und senden diese an Ihre/n Personenspezialist/in oder Maklerservice.

Die Maklernetz-Nutzungsvereinbarung steht Ihnen im Maklernetz unter Downloads/Dokumente zur Verfügung.

## 2 Antrag mit elektronischer Unterschrift freigeben

#### 2.1 Elektronische Unterschrift starten

Berechnen Sie die Prämie des gewünschten Antrags wie gewohnt und befüllen Sie alle Antragsfragen.

Um den Antrag im Zuge der Freigabe elektronisch zu unterschreiben bzw. unterschreiben zu lassen, klicken Sie auf "Freigabe mit ELU".

<u>Hinweis:</u> Bei Anträgen mit minderjährigen VN und/oder VP ist die elektronische Unterschrift nicht möglich und der Button "Freigabe mit ELU" steht nicht zur Verfügung.

| Ergebnisse                                                                                 |                                                                        |                                                 |                                           |                                              |
|--------------------------------------------------------------------------------------------|------------------------------------------------------------------------|-------------------------------------------------|-------------------------------------------|----------------------------------------------|
| Mögliche Wertentwicklung * I                                                               | hrer fondsgebundenen Lebens                                            | sversicherung 1                                 |                                           |                                              |
| Einmalig bei Ablauf:                                                                       | Min.Tod.Summe                                                          | bei 0% p.a.                                     | bei 2% p.a.                               | bei 0% p.a.                                  |
| Zurich Premium Invest (PRI)                                                                | 865,39                                                                 | 9.226,73                                        | 10.570,79                                 | 9.226,73                                     |
| Nettoperformance                                                                           |                                                                        | -2,40                                           | -0,45                                     | -2,40                                        |
| Leistungen im Ablebensfall                                                                 | i                                                                      |                                                 |                                           |                                              |
| Mindesttodesfallsumme 865,39                                                               | ε                                                                      |                                                 |                                           |                                              |
|                                                                                            |                                                                        |                                                 |                                           |                                              |
| Antragsfragen                                                                              |                                                                        |                                                 |                                           |                                              |
| Umfang Gesundheitsfragen /                                                                 | erforderliche Unterlagen                                               |                                                 |                                           |                                              |
| Unter Bagatellgrenze                                                                       |                                                                        |                                                 |                                           |                                              |
| Einverständniserklärungen                                                                  |                                                                        |                                                 |                                           | vollständig                                  |
| Allgemein                                                                                  |                                                                        |                                                 |                                           | vollständig                                  |
| Fatca/Steuerpflicht                                                                        |                                                                        |                                                 |                                           | vollständig                                  |
| Inkasso                                                                                    |                                                                        |                                                 |                                           | vollständig                                  |
| Elektronische Kommunikation                                                                | n                                                                      |                                                 |                                           | vollständig                                  |
| Bezugsrecht und Vinkulierun                                                                | g                                                                      |                                                 |                                           | vollständig                                  |
| Bestehende Versicherungen o                                                                | der versicherten Person                                                |                                                 |                                           | vollständig                                  |
| Vom Wohnsitz abweichende Z                                                                 | ustelladresse (optional)                                               |                                                 |                                           |                                              |
| Bitte bei Bedarf eine abweichende                                                          | Zustelladresse anlegen                                                 |                                                 |                                           | Anlegen/Ändern >>>                           |
| ♥Hinweise zur Polizzierung                                                                 |                                                                        |                                                 |                                           |                                              |
| Freigabe und Datei-Anhänge                                                                 |                                                                        |                                                 |                                           |                                              |
| Sie können diesen Antrag nun zur<br>anhängen. Direkt im Anschluss kö<br>aufgehoben werden. | r Polizzierung freigeben und dabei<br>önnen Sie eine Bestätigung herun | i in einem Zwischenso<br>terladen. Die Freigabe | hritt bei Bedarf zu<br>e kann am selben ' | sätzliche Dokumente<br>Tag bis 17.00h wieder |
|                                                                                            |                                                                        |                                                 | ELU = Elekt                               | tronische Unterschrift                       |
| Zurück Abbrechen                                                                           | Speichern                                                              |                                                 | Freigab                                   | e Freigabe mit ELU                           |

Abbildung 1: Antragsfragen – Freigabe mit ELU

Füllen Sie die Daten für die elektronische Unterschrift, wie Ort, Ihre Handynummer und die Handynummer des Versicherungsnehmers und ggf. auch die der versicherten Person, aus. Die Handynummern müssen im Format +436641234567 eingegeben werden und es sind nur österreichische Nummern zulässig.

Danach klicken Sie bitte auf "Starte elektronische Unterschrift".

| VN: Herr Mustermann Max, 1.1.1970, A-1010 W            | /ien, | , Schwarzenbergplatz 1    | 15                                           |   |
|--------------------------------------------------------|-------|---------------------------|----------------------------------------------|---|
| VP: Frau Mustermann Martina, 5.4.1970, A-101           | 10 W  | lien, Schwarzenbergpla    | atz 15                                       |   |
| Daten für die elektronische Unterschrift erfass        | en    |                           |                                              |   |
| Informationen zur elektronischen Unterschri            | ft    |                           |                                              |   |
| Wie die elektronische Unterschrift funktioniert finder | n Sie | e in dieser Schritt für S | chritt Anleitung inkl. Screenschots $\geq$ > | 2 |
| Daten für die elektronische Unterschrift erfass        | en    |                           |                                              |   |
| Ort:                                                   | i     | Wien                      |                                              |   |
| Handynummer Berater:                                   | i     | +436641234567             | z.B. +436641234567                           |   |
| Handynummer Herr Mustermann Max, 1.1.1970<br>(VN):     | i     | +436761234567             | z.B. +436641234567                           |   |
| Handynummer Frau Mustermann Martina, 5.4.1970<br>(VP): | i     | +436501234567             | z.B. +436641234567                           |   |
|                                                        |       |                           |                                              |   |
|                                                        |       |                           |                                              |   |

Abbildung 2: Starten der elektronischen Unterschrift

Nach Klick auf "Starte elektronische Unterschrift" werden Sie in den nächsten Dialog, wo Sie den Status der Unterschriften abfragen können, weitergeleitet. Und Sie erhalten ein SMS um den Antrag elektronisch zu unterschreiben.

| Premium Invest, laufende Prämienzahlung, ei                                                               | nmalige Provision                                                | i Hilfe?   |
|----------------------------------------------------------------------------------------------------|------------------------------------------------------------------|------------|
| VN: Herr Mustermann Max, 1.1.1970, A-1010 V                                                               | Vien, Schwarzenbergplatz 15                                      |            |
| VP: Frau Mustermann Martina, 5.4.1970, A-103                                                              | 10 Wien, Schwarzenbergplatz 15                                   |            |
| Elektronische Unterschrift                                                                                |                                                                  |            |
| Informationen zur elektronischen Unterschri                                                               | ft                                                               |            |
| 1. Tätigen Sie zuerst Ihre Unterschrift am Antrag                                                         |                                                                  |            |
| 2. Dann unterschreiben Versicherungsnehmer und v                                                          | rersicherte Person (wenn nicht ident mit VN) den Antrag.         |            |
| <ol> <li>Vergewissern Sie sich, dass VN und VP unterschr<br/>über den Button "Status abfragen"</li> </ol> | ieben haben, indem Sie bei ihnen nachfragen oder verfolgen Sie o | len Status |
| <ol> <li>Wenn alle Unterschriften getätigt wurden, klicken<br/>übernehmen.</li> </ol>                     | Sie bitte auf Antrag übernehmen, um den unterschriebenen Ant     | rag zu     |
| Eine Schritt für Schritt Anleitung inkl. Screensots fir                                                   | den Sie hier <u>&gt;&gt;&gt;</u>                                 |            |
| Status elektronische Unterschriften                                                                       |                                                                  |            |
| Status Berater:                                                                                           | unbekannt                                                        |            |
| Status Herr Mustermann Max, 1.1.1970 (VN):                                                                | unbekannt                                                        |            |
| Status Frau Mustermann Martina, 5.4.1970 (VP):                                                            | unbekannt                                                        |            |
|                                                                                                    | Statu                                                            | s abfragen |
| Unterschriebenen Antrag übernehmen                                                                        |                                                                  |            |
| Sobald alle Unterschriften getätigt wurden, klicken s<br>übernehmen und mit der Freigabe fortzufahren.    | Sie bitte auf Antrag übernehmen um den unterschriebenen Antrag   | j zu       |
| Abbrechen                                                                                                 | Antrag ül                                                        | pernehmen  |

Abbildung 3: ELU - Statusdialog

#### 2.2 Am Smartphone unterschreiben

#### SMS an den Berater

Im SMS steht ein Zugangscode (dieser ist 20 Minuten gültig). Bitte merken oder notieren Sie sich diesen. Danach klicken Sie im SMS auf den Link.

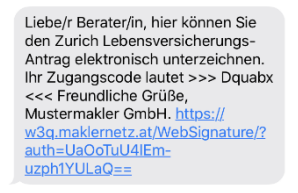

Abbildung 4: ELU – SMS Berater

Dann geben Sie bitte den Zugangscode ein und klicken auf OK:

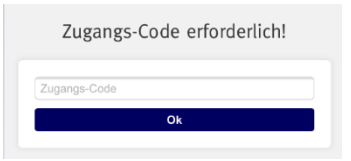

Abbildung 5: ELU - Zugangs-Code eingeben Berater

Wenn Sie auf "Dokument ansehen" klicken, öffnet sich der Antrag...

| Zu unte                   | nschreibende<br>nsversicher              | Dokumente:<br>rungs-Antrag                             |                                            |                                   |                                       |                                       |                                     |             |
|---------------------------|------------------------------------------|--------------------------------------------------------|--------------------------------------------|-----------------------------------|---------------------------------------|---------------------------------------|-------------------------------------|-------------|
| Zu unte                   | inschreibende                            | Dokumente:                                             |                                            |                                   |                                       |                                       |                                     |             |
|                           |                                          |                                                        |                                            |                                   |                                       |                                       |                                     |             |
| Hier k<br>auf "A<br>Unter | önnen Sie<br>Ibschließer<br>schrift an N | sich ihren Lebe<br>n' Ihre Untersch<br>/lax Mustermanr | nsversicherungs<br>rift. Anschließen<br>1. | -Antrag ansehe<br>d geht der Lebe | en und unterzeich<br>ensversicherungs | nnen. Bestätiger<br>s-Antrag weiter z | Sie bitte danag<br>ur elektronische | n mit Klick |
| Lebe                      | nsversich                                | ierungs-Antrag                                         | 9                                          |                                   |                                       |                                       |                                     |             |

Abbildung 6: ELU - Übersichtsdialog

...wenn Sie auf "Weiter" zur Unterschrift klicken...

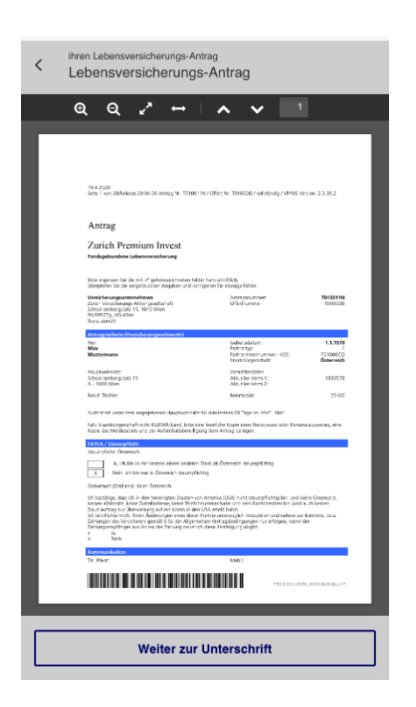

Abbildung 7: ELU - Antragsdokument

...öffnet sich das Unterschriftenfeld. Bitte unterschreiben Sie hier und klicken Sie anschließend auf "Fertig".

|                 | Ren |           |
|-----------------|-----|-----------|
| X<br>Attractive |     | ₩<br>Tang |

Abbildung 8: ELU – Unterschriftenfeld Berater

Wenn alle Unterschriften getätigt wurden, dann klicken Sie auf "Abschließen".

|     | Abschließen                                                               |  |
|-----|---------------------------------------------------------------------------|--|
|     |                                                                           |  |
| S   | ole: 34                                                                   |  |
| U   | Interschrift Berater Antrag                                               |  |
| Die | Unterschriften sind von den aufgeführten Personen eigenhändig zu leisten. |  |
| C   | Lebensversicherungs-Antrag                                                |  |

Abbildung 9: ELU – Übersichtsdialog Unterschriften erledigt

Der Klick auf "Abschließen" löst den Versand des SMS an den Versicherungsnehmer aus.

#### SMS an den Versicherungsnehmer

Auch der Versicherungsnehmer bekommt ein SMS mit Code (dieser ist 20 Minuten gültig)...

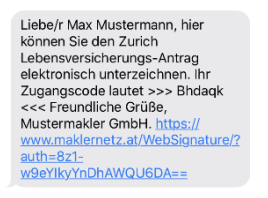

Abbildung 10: ELU – SMS Kunde

... und muss nach Klick auf den Link, den Code eingeben:

|      | Zugangs-Code erforderlich! |  |
|------|----------------------------|--|
| Zuga | angs-Code                  |  |
|      | Ok                         |  |
| _    |                            |  |

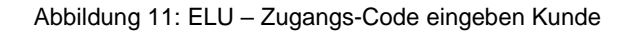

Dann muss der Versicherungsnehmer der elektronischen Unterschrift zustimmen, indem er ein Häkchen bei "Ich willige in diese Datenverarbeitung ein und möchte mit der ELU fortfahren

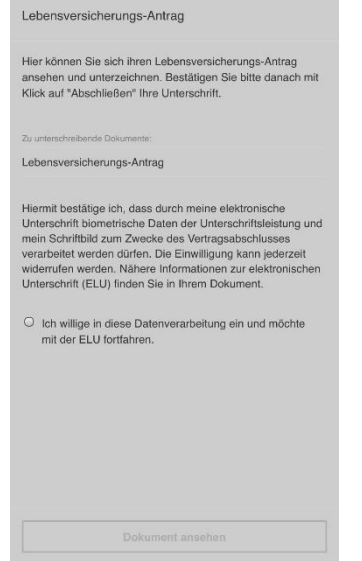

Abbildung 12: ELU – Zustimmung ELU Kunde

Dann kann der Versicherungsnehmer mit Klick auf "Dokument ansehen", ...

| Hier können Sie sich ihren Lebensversicherungs-Antrag<br>ansehen und unterzeichnen. Bestätigen Sie bitte danach mit<br>Klick auf "Abschließen" Ihre Unterschrift.                                                                                                    |
|----------------------------------------------------------------------------------------------------|
|                                                                                                    |
| Zu unterschreibende Dokumente:                                                                                                    |
| Lebensversicherungs-Antrag                                                                                                    |
| Hiermit bestätige ich, dass durch meine elektronische<br>Unterschrift biometrische Daten der Unterschriftsleistung und<br>mein Schriftbild zum Zwecke des Vertragsabschlusses<br>verarbeitet werden dürfen. Die Einwilligung kann jederzeit<br>widerrufen werden. Nährere Informationen zur elektronischen<br>Unterschrift (ELU) finden Sie in Ihrem Dokument.<br>Ich willige in diese Datenverarbeitung ein und möchte<br>mit der ELU fortfahren. |
| Defensed another                                                                                                    |

Abbildung 13: ELU – Übersichtsdialog Kunde

...sich den Antrag ansehen:

| 2 Q 2 <sup>×</sup> ↔                                                                                                    | · • • 1                                                                                                    |                                                           |
|----------------------------------------------------------------------------------------------------|----------------------------------------------------------------------------------------------------|-----------------------------------------------------------|
|                                                                                                    |                                                                                                    |                                                           |
| 19.4.2020<br>Seite 1 von 38/Release 20.04.00 Antrag Nr. T0100                                                                                                    | 11N / Offer: Nr. T01000B / volbiandig / VP/MS v                                                                                                    | tesion: 2.3.38.2                                          |
| Antrag                                                                                                    |                                                                                                    |                                                           |
| Zurich Premium Invest                                                                                                    |                                                                                                    |                                                           |
| Bitte ergänzen Sie die mit / gekennzeichneten Fe                                                                                                    | lder handschriftlich,<br>snisieren Sie etwaise Fehler.                                                                                                    |                                                           |
| Versicherungsunternehmen<br>Zürich Versicherungs-Aktiengesellschaft<br>Schwarzenbergplatz 15, 1010 Wien<br>FN 89577g, HG Wien<br>(karz: Zurich)                                                                                                    | Antragsnummer:<br>Offertinummer:                                                                                                    | T010011N<br>T010008                                       |
| Antraostellerin (Versicherungsnehmerin)                                                                                                    |                                                                                                    |                                                           |
| Herr                                                                                                    | Geburtsdatum:                                                                                                    | 1.1.197                                                   |
| Mustermann                                                                                                    | Partnerlinernrummer - KSS:<br>Staatsbürgerschaft:                                                                                                    | T01000Cl<br>Osterreid                                     |
| Hauptwohnsitz:<br>Schwarzenbergplatz 15<br>A - 1010 Wien                                                                                                    | Vermittlendaten<br>Aktueller-Verm 1:<br>Aktueller-Verm 2:                                                                                                    | 183957                                                    |
| Beruf: Tischler                                                                                                    | Berufscode:                                                                                                    | 25103                                                     |
| Aufenthalt unter dem angegebenen Hauptwohnsi                                                                                                    | tz für mindestens 60 Tage im Jahr? Nein                                                                                                    |                                                           |
| Falls Staatsbürgerschaft nicht EU/EWR-Land, bitte e<br>Kopie des Meldezettels und der Aufenthaltsbewilli                                                                                                    | eine leserliche Kopie eines Reisepasses oder Perso<br>gung dem Antrag beliegen.                                                                                                    | nalausweises, eine                                        |
| FATCA / Steuerpflicht                                                                                                    |                                                                                                    |                                                           |
| Steverpflicht: Österreich                                                                                                    | o Staat ale Örbernalde stervereflictste                                                                                                    |                                                           |
| x Nein, ich bin nur in Österreich steuerpf                                                                                                    | ichtig.                                                                                                    |                                                           |
| Geburtsort (OntrLand): Wien Österreich                                                                                                    |                                                                                                    |                                                           |
| Ich bestätige, dass ich in den Vereinigten Skaden v<br>keinen Wohrteits, keiner Zusteilarfersis, keiner Teide<br>Daursahlteg zur Überweisung auf ein Konte in die<br>Ich verpflichen mich, hinnen Andenargen eines diese diese<br>Zahlungen dies Verscheterer genaß § ib der Allgen<br>Zahlungen dies Verscheterer genaß § ib der Allgen<br>zahlungen dies Verscheterer genaß § ib der Allgen<br>zuhlungen dies Verscheterer genaß § ib der Allgen<br>zuhlungen diese verscheterer genaß § ib der Allgen<br>zuhlungen diese verscheterer genaß seiter die<br>nicht der Scheterer genaß seiter die seiter die<br>nicht der Scheterer die seiter die seiter die<br>nicht der Scheterer die seiter die seiter die seiter die<br>zuhlungen die seiter die seiter die seiter die seiter die seiter die<br>seiter die seiter die seiter die seiter die seiter die seiter die seiter die<br>seiter die seiter die seiter die seiter die seiter die seiter die seiter die seiter die seiter die<br>seiter die seiter die seiter | on Amerika (USA) nicht steuerpflichtig bin, und i<br>ronummer häte und kein Konstbestizer bin (und<br>en USA erteit habe).<br>Ir Punkte unverzii glich mittuuteiten und nehme zu<br>neinen Vertragsbedingungen nur erfolgen, wenn<br>ich diese Bestätigung abgibt. | eine Greencard,<br>auch keiten<br>r Kenntnis, dass<br>der |
| Kommunikation                                                                                                    |                                                                                                    |                                                           |
| Tel. Privat                                                                                                    | Mobil:                                                                                                    |                                                           |
|                                                                                                    |                                                                                                    |                                                           |
|                                                                                                    | *1010011%                                                                                                    | r0100018200L11                                            |
|                                                                                                    |                                                                                                    |                                                           |
|                                                                                                    |                                                                                                    |                                                           |

Abbildung 14: ELU – Antragsdokument Kunde

Mit Klick auf "Weiter zur Unterschrift" kommt der Versicherungsnehmer zur Übersicht der Unterschriftenfelder.

| <                        | Unterschreiben<br>Lebensversicherungs-Antrag                             |
|--------------------------|--------------------------------------------------------------------------|
| Die U<br>eiger           | Interschriften sind von den aufgeführten Personen<br>nhändig zu leisten. |
| Unters                   | schriften                                                                |
| 1 <u>Ur</u><br>Se        | <u>tterschrift Antragsteller Antrag</u><br>tie: 9                        |
| 2 <u>Ur</u><br><u>Se</u> | nterschrift Auftraggeber SEPA-Lastschrift<br>ite: 10                     |
|                          |                                                                          |
|                          |                                                                          |
|                          |                                                                          |
|                          |                                                                          |
|                          |                                                                          |
|                          |                                                                          |
|                          |                                                                          |
|                          |                                                                          |
|                          |                                                                          |

Abbildung 15: ELU – Übersicht Unterschriften

Mit Klick auf die jeweilige Unterschrift, öffnet sich das Unterschriftenfeld und der Kunde unterschreibt.

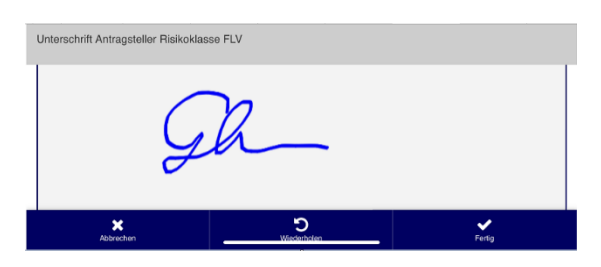

Abbildung 16: ELU – Unterschriftenfeld Kunde

Mit Klick auf "Fertig" kommt der Kunde wieder zurück in die Übersicht und kann das nächste Unterschriftenfeld auswählen.

Sobald alle Unterschriften vom Kunden getätigt wurden werden diese in der Übersicht grün dargestellt.

|             | Abschließen                                                                 |   |
|-------------|-----------------------------------------------------------------------------|---|
| 2 l<br>s    | Unterschrift Auftraggeber SEPA-Lastschrift<br>Seite: 10                     | ~ |
| 1 l<br>s    | Unterschrift Antragsteller Antrag<br>Seite: 9                               | ~ |
| Die<br>Unte | e Unterschriften sind von den aufgeführten Personen eigenhändig zu leisten. |   |
| <           | Unterschreiben<br>Lebensversicherungs-Antrag                                |   |

Abbildung 17: ELU – Übersichtdialog Unterschriften erledigt

Wenn der Versicherungsnehmer auf "Abschließen" klickt:

- Wenn es auch eine versicherte Person im Antrag gibt (die nicht ident mit dem VN ist), wird der SMS Versand an die VP ausgelöst.
- Wenn es keine versicherte Person (die nicht ident mit dem VN ist) im Antrag gibt können Sie mit der Freigabe des Antrags im Maklernetz fortfahren.

#### 2.3 Status der Unterschriften abfragen, Antrag ins Maklernetz übernehmen und freigeben

Den Status der Unterschriften können Sie mit Klick auf "Status abfragen" jederzeit abfragen.

| Premium Invest, laufende Prämienzahlung, ei                                                                                                    | nmalige Provision                                             | i Hilfe?   |  |  |  |
|----------------------------------------------------------------------------------------------------|---------------------------------------------------------------|------------|--|--|--|
| VN: Herr Mustermann Max, 1.1.1970, A-1010 Wien, Schwarzenbergplatz 15                                                                                            |                                                               |            |  |  |  |
| VP: Frau Mustermann Martina, 5.4.1970, A-101                                                                                                    | 0 Wien, Schwarzenbergplatz 15                                 |            |  |  |  |
| Elektronische Unterschrift                                                                                                    |                                                               |            |  |  |  |
| Informationen zur elektronischen Unterschrit                                                                                                    | ft                                                            |            |  |  |  |
| 1. Tätigen Sie zuerst Ihre Unterschrift am Antrag                                                                                                    |                                                               |            |  |  |  |
| 2. Dann unterschreiben Versicherungsnehmer und versicherte Person (wenn nicht ident mit VN) den Antrag.                                                          |                                                               |            |  |  |  |
| 3. Vergewissern Sie sich, dass VN und VP unterschrieben haben, indem Sie bei ihnen nachfragen oder verfolgen Sie den Status<br>über den Button "Status abfragen" |                                                               |            |  |  |  |
| <ol> <li>Wenn alle Unterschriften getätigt wurden, klicken<br/>übernehmen.</li> </ol>                                                                            | Sie bitte auf Antrag übernehmen, um den unterschriebenen Antr | rag zu     |  |  |  |
| Eine Schritt für Schritt Anleitung inkl. Screensots fin                                                                                                    | den Sie hier $\geq \geq \geq$                                 |            |  |  |  |
| Status elektronische Unterschriften                                                                                                    |                                                               |            |  |  |  |
| Status Berater:                                                                                                    | erledigt                                                      |            |  |  |  |
| Status Herr Mustermann Max, 1.1.1970 (VN):                                                                                                    | In Arbeit                                                     |            |  |  |  |
| Status Frau Mustermann Martina, 5.4.1970 (VP):                                                                                                    | Offen                                                         |            |  |  |  |
|                                                                                                    | Statu                                                         | s abfragen |  |  |  |
| Unterschriebenen Antrag übernehmen                                                                                                    |                                                               |            |  |  |  |
| Sobald alle Unterschriften getätigt wurden, klicken S<br>übernehmen und mit der Freigabe fortzufahren.                                                           | ie bitte auf Antrag übernehmen um den unterschriebenen Antrag | j zu       |  |  |  |
| Abbrechen                                                                                                    | Antrag üt                                                     | bernehmen  |  |  |  |

Abbildung 18: ELU – Statusabfrage und Antrag übernehmen

Wenn alle Unterschriften den Status erledigt haben, können Sie den Antrag mit Klick auf "Antrag übernehmen" ins Maklernetz übernehmen und Sie gelangen in den Dokumenten-Upload-Dialog, wo sie wie gewohnt Dokumente hochladen können.

| Premium Invest, laufende Prämienzahlung, einmalige Provision                                                                                                    |                           |  |  |  |  |  |
|----------------------------------------------------------------------------------------------------|---------------------------|--|--|--|--|--|
| VN: Herr Mustermann Max, 1.1.1970, A-1010 Wien, Schwarzenbergplatz 15                                                                                                    |                           |  |  |  |  |  |
| VP: Frau Mustermann Martina, 5.4.1970, A-1010 Wien, Schwarzenbergplat                                                                                                    | z 15                      |  |  |  |  |  |
| Dokumenten-Upload(max. 20 MB)                                                                                                    |                           |  |  |  |  |  |
| ▲Informationen zum Upload                                                                                                    |                           |  |  |  |  |  |
| Hier können Sie Dokumente zur Ergänzung des Antrags hochladen, wie z.B.                                                                                                    |                           |  |  |  |  |  |
| <ul> <li>Formular Prämienzahler ungleich VN</li> <li>Ärztliches Attest</li> <li>Unterlagen zur Geldwäscheprüfung</li> </ul>                                                                                                    |                           |  |  |  |  |  |
| Dokumente, die nicht der Antragsergänzung dienen, können bei der Polizzierung nicht berücksichtigt werden.<br><u>Hinweis:</u> Das Maklernetz dient hier nur als Transportmittel, daher stehen die Dokumente nach Freigabe zur Polizzierung bzw.<br>Abbruch der Freigabe nicht mehr zur Verfügung. Abhängig von der Dateigröße und der Internetverbindung kann der Upload<br>einige Minuten dauern. |                           |  |  |  |  |  |
| Ergänzende Dokumente                                                                                                    |                           |  |  |  |  |  |
| Datei auswählen Keine ausgewählt                                                                                                    | bitte auswählen 🔻 🍈       |  |  |  |  |  |
| Datei auswählen Keine ausgewählt                                                                                                    | bitte auswählen 🔻 🛅       |  |  |  |  |  |
| Datei auswählen Keine ausgewählt                                                                                                    | bitte auswählen 🔻 💼       |  |  |  |  |  |
| Datei auswählen Keine ausgewählt                                                                                                    | bitte auswählen 🔻 🛗       |  |  |  |  |  |
| Datei auswählen Keine ausgewählt                                                                                                    | bitte auswählen 🔻 🛗       |  |  |  |  |  |
| Zurück                                                                                                    | Freigabe zur Polizzierung |  |  |  |  |  |

Abbildung 19: Dokumenten Upload

Abschließend Klicken Sie auf "Freigabe zur Polizzierung" und Sie kommen in den Freigabebestätigungsdialog.

Hier stehen Ihnen der unterschriebene Antrag und die Freigabebestätigung zur Verfügung.

| Premium                            | Invest, laufende Prämienzahlung, einmalige Provision                                                                                                    | <b>1</b> H                                                                                | ilfe? |
|------------------------------------|----------------------------------------------------------------------------------------------------|-------------------------------------------------------------------------------------------|-------|
| • Antrag                           | freigegeben!                                                                                                    |                                                                                           |       |
| 🔁 Anzeig                           | e <u>Antrag</u> <u>Freigabebestätigung</u>                                                                                                    | Status: zur Polizzierung freigege                                                         | eben  |
| VN: Herr                           | Justermann Max, 1.1.1970, A-1010 Wien, Schwarzenbergplatz 15                                                                                                    |                                                                                           |       |
| VP: Frau I                         | ustermann Martina, 5.4.1970, A-1010 Wien, Schwarzenbergplatz 15                                                                                                    |                                                                                           |       |
| Bestätigu                          | Ig                                                                                                    |                                                                                           |       |
| Vielen D                           | ank! Ihr Antrag wurde zur Polizzierung gesendet und wird bearbeit                                                                                                    | et.                                                                                       |       |
| Die Poliz<br>Polizzeno<br>Nach erf | zierung erfolgt in den nächsten Werktagen, abhängig von der Anna<br>lokumente werden Ihnen, bzw. dem VN unmittelbar danach am ve<br>olgter Polizzierung stehen Ihnen die Vertragsdaten automatisch im | ıhmeprüfung durch Zurich. Die<br>reinbarten Wege zugestellt.<br>Maklernetz zur Verfügung. | e     |
| Für Rück                           | fragen steht Ihnen gerne Ihre Zurich Maklerservicestelle zur Verfü                                                                                                    | gung.                                                                                     |       |
| Zurück                             |                                                                                                    | Fe                                                                                        | rtig  |

Abbildung 20: Freigabedialog

#### 2.4 Aufheben der Freigabe

Sollten Sie irrtümlicherweise einen Antrag freigegeben haben, können Sie auch bei elektronisch unterschriebenen Anträgen die Freigabe wie gewohnt aufheben. (Details dazu finden Sie unter Punkt 3.3.2 im Handbuch).

## 3 Automatische Vorbefüllung Ihrer Handynummer

Damit Sie nicht immer Ihre eigene Handynummer bei der elektronischen Unterschrift manuell eingeben müssen, können Sie diese unter Mein Profil/Meine Daten eintragen und speichern. Dann wird sie automatisch im Dialog für die elektronische Unterschrift vorbefüllt.

| Meine Daten                                   |                        |               |              |  |
|-----------------------------------------------|------------------------|---------------|--------------|--|
| Name                                          | Mustermakler GmbH      |               |              |  |
| Titel                                         |                        |               |              |  |
| Büro                                          |                        |               |              |  |
| Adresse                                       | Schwarzenbergplatz 15  |               |              |  |
| Ort                                           | 1010 Wien              | -             |              |  |
| Telefon - beruflich                           | 01/123456-78           | Drucken       | $\checkmark$ |  |
| Telefon - privat                              |                        | Drucken       |              |  |
| Telefon - mobil                               | 0664/1234567           | Drucken       | $\checkmark$ |  |
| Mobilnummer für<br>elektronische Unterschrift | +436641234567          | z.B. +4377712 | 34567        |  |
| Fax                                           |                        | Drucken       |              |  |
| E-Mail                                        | office@mustermakler.at | Drucken       | $\checkmark$ |  |
|                                               |                        |               | -            |  |

Abbildung 21: Meine Daten/ Mobilnummer für elektronische Unterschrift